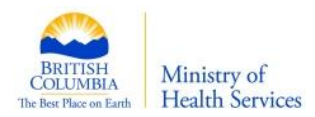

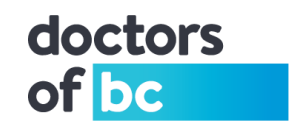

## Doctors Technology Office TECHNICAL BULLETIN

# DTO TB - #18-001 **Two-Factor Authentication (2FA)**

#### Target Audience

This bulletin is intended for physicians and local IT specialists to help improve security in accessing Gmail.

#### Objective

To provide an overview of what "two-factor" authentication is and how to set it up for Gmail.

#### **Brief Description**

2-Step or multiple-step verification, commonly known as two-factor authentication (2FA), describes the type of access that requires two distinct, a second level, of authentications. A log-in that requires a user ID and a password is considered single-factor authentication. If two out of the three of the following is required before one is given access, it's considered 2FA:

- Something you know, such as:
  - Personal Identification Number (PIN)
  - Password
  - Physical movement pattern
  - Something you have, such as:
    - Phone/mobile phone
      - o ATM card
      - Key fob
- Something you are, such as a biometric like a fingerprint
  - Voiceprint
  - Fingerprint
  - Retina scan

Any combination of two of the three will be considered 2FA

Ex: Credit card with a pin/ password plus finger print/ login password plus RSA token

#### Potential Impact

2FA deployment will definitely take more time to initiate and execute, but the increase in security is well worth the effort. The complexity of the process will depend on the vendor (LinkedIn, Twitter, Microsoft, Google etc.) providing the access.

#### Background

Over the past few years, an increasing number of organizations are offering their online customers an extra measure of security in two-fact authentication (2FA). As users become increasingly tired of remembering complex passwords which are often stolen or forgotten, they are no longer considered "good enough". Although 2FA is no "silver bullet", both setting up, and using 2FA is no longer that complex.

Author: Patrick Wong

Original Date Created: 2018-02-01

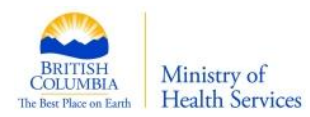

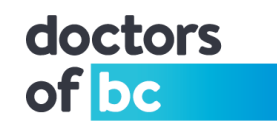

### Setting Up 2FA for Gmail Using Your Cell Phone: Instructions

Gmail offers several ways to implement 2FA (what Google calls 2-step verification). The following is a step by step process of how to setup 2FA using your cell phone as the second factor. In other words, whenever you log into this Gmail account, you would get an automatic phone call from Google, waiting for verification that it's really you requesting access. Avoid SMS typed 2FA.

#### Steps:

| 1. Log into your Gmail account                 |                                                                                                    |
|------------------------------------------------|----------------------------------------------------------------------------------------------------|
|                                                | Google                                                                                                    |
|                                                | Sign in<br>to continue to Gmail                                                                                        |
|                                                | Email or phone                                                                                                    |
|                                                | Forgot email?                                                                                                    |
|                                                | More options NEXT                                                                                                    |
| 2. Upper right-hand corner, click "My Account" |                                                                                                    |
|                                                | Gmail Images III O D                                                                                                   |
|                                                | guy@r mail.com<br>Privacy<br>My Account<br>Add account<br>Sign out                                                     |
| 3. Click "Sign-in & Security"                  |                                                                                                    |
|                                                | Sign-in & security                                                                                                    |
|                                                | Control your password and Google Account access.                                                                       |
|                                                | Signing in to Google                                                                                                   |
|                                                | Device activity & security events<br>Apps with account access                                                          |
|                                                | Security Checkup<br>Protect your account in just a few<br>minutes by reviewing your security<br>settings and activity. |

Author: Patrick Wong

Original Date Created: 2018-02-01

DTO (<u>Doctors Technology Office</u>) A list of other technical bulletins can be found at <u>https://www.doctorsofbc.ca/technical-bulletins</u>

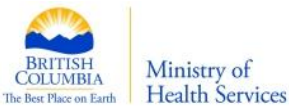

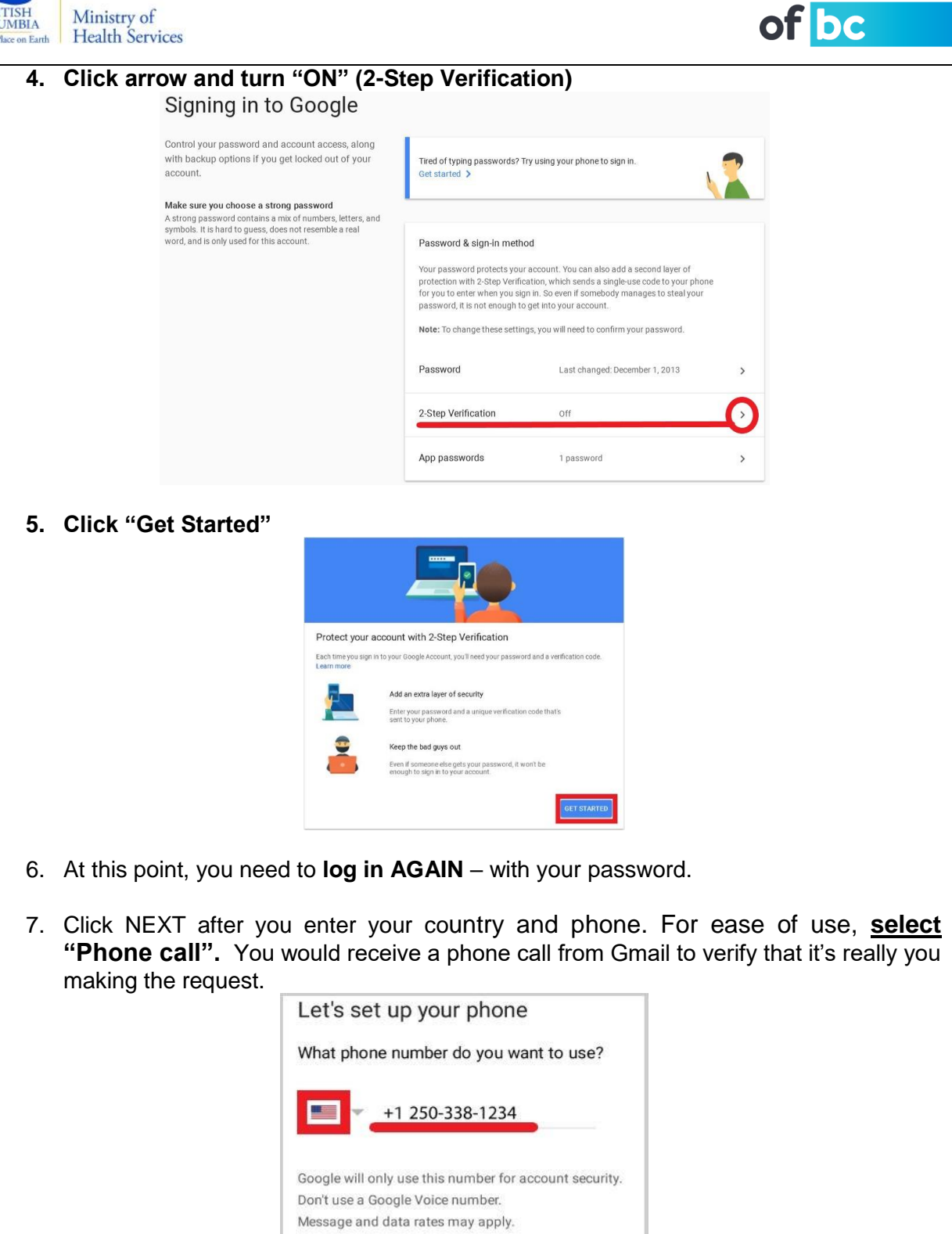

Author: Patrick Wong

doctors

DTO (<u>Doctors Technology Office</u>) A list of other technical bulletins can be found at <u>https://www.doctorsofbc.ca/technical-bulletins</u>

Phone call

NEXT

How do you want to get codes?

O Text message

Step 1 of 3

Original Date Created: 2018-02-01

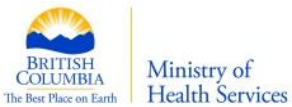

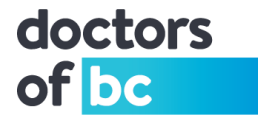

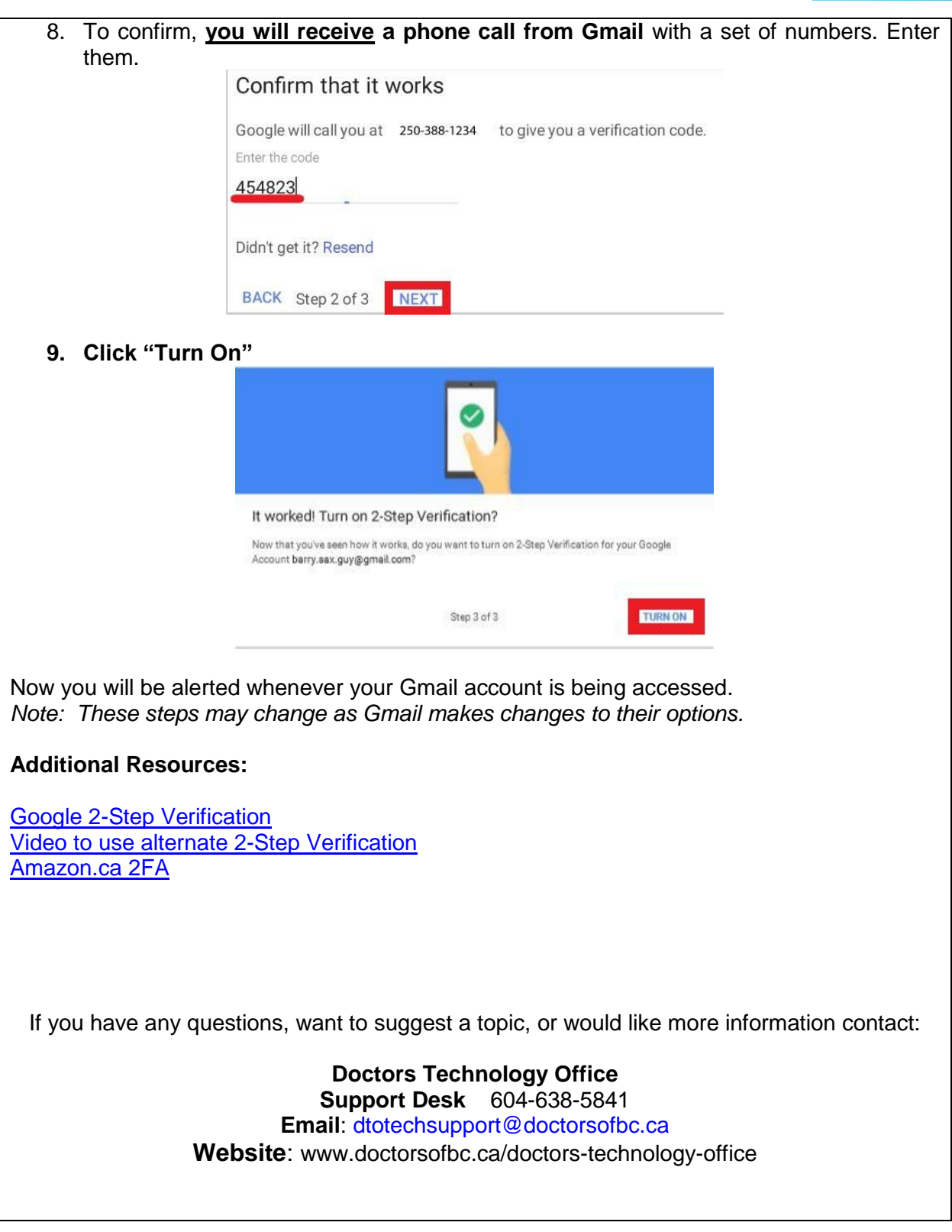

Author: Patrick Wong

Original Date Created: 2018-02-01

DTO (<u>Doctors Technology Office</u>) A list of other technical bulletins can be found at <u>https://www.doctorsofbc.ca/technical-bulletins</u>